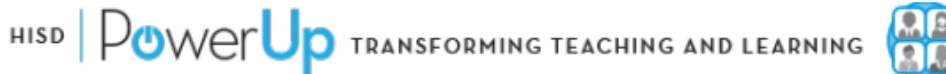

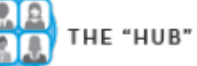

## Cómo acceder al Hub

Puede llegar al Hub de dos maneras:

Largo camino pero infalible 🙂

- 1. Ir a www.houstonisd.org
- 2. Desplácese hacia abajo hasta que vea el icono de Powerup Hub y haga clic en él.
- 3. Haga clic en el cuadro que dice "Login using Houston ISD" account"

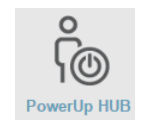

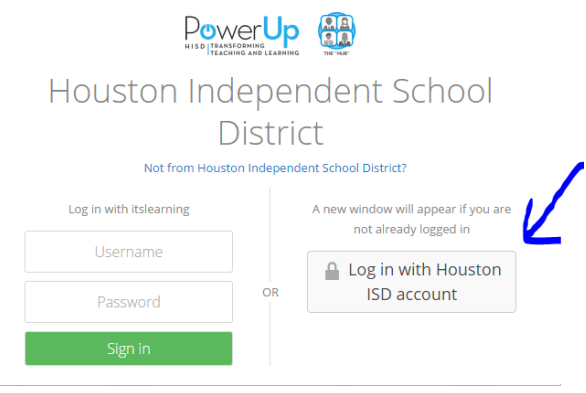

4. Ingrese su información de inicio de sesión:

## Nombre de usuario: ID del estudiante precedido por la letra "S" (e.g.: S123456) Contraseña: 1234

## Camino corto

- 1. Ir a https://houston.itslearning.com
- 2. Haga clic en el cuadro que dice "Login using Houston ISD" account"

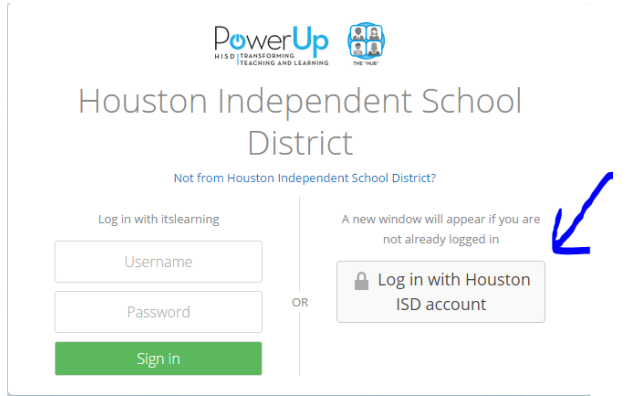

3. Ingrese su información de inicio de sesión:

Nombre de usuario: ID del estudiante precedido por la letra "S" (e.g.: S123456) Contraseña: 1234